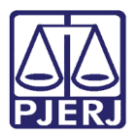

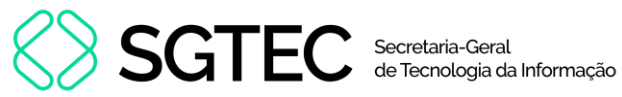

Dica de Sistema

# **Relatórios SISPAT**

SISPAT

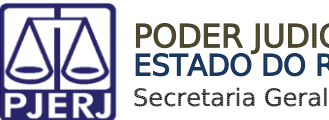

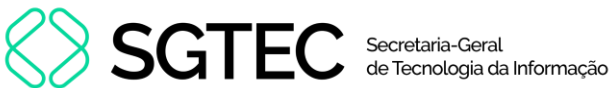

## **SUMÁRIO**

| 1.      | Intro                   | odução3                     |  |  |  |  |  |  |
|---------|-------------------------|-----------------------------|--|--|--|--|--|--|
| 2.      | Terr                    | no de serviço por período   |  |  |  |  |  |  |
| 2       | 2.1                     | Imprimir4                   |  |  |  |  |  |  |
| 2       | 2.2                     | Exportar Excel              |  |  |  |  |  |  |
| 3.      | Terr                    | no de serviço por tipo7     |  |  |  |  |  |  |
| 5<br>19 | 8.1                     | Imprimir8                   |  |  |  |  |  |  |
| ( a )   | 3.2                     | Exportar Excel              |  |  |  |  |  |  |
| 4.      | Hist                    | órico de termo de serviço11 |  |  |  |  |  |  |
| 5.      | 5. Bens Não Localizados |                             |  |  |  |  |  |  |
| L<br>j  | 5.1                     | Imprimir14                  |  |  |  |  |  |  |
| 6.      | Hist                    | órico de Versões17          |  |  |  |  |  |  |

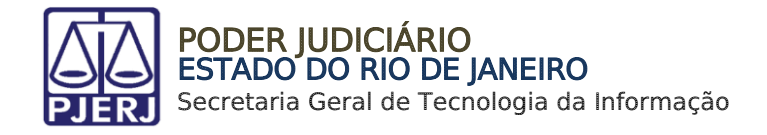

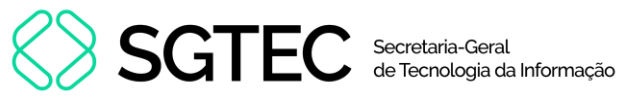

# **Relatórios SISPAT**

## 1. Introdução

Esta dica de sistema tem por objetivo demonstrar os procedimentos para emissão, impressão e exportação de relatórios no sistema SISPAT.

## 2. Termo de serviço por período

Para acessar o relatório de Termo de serviço por período, no menu principal do sistema, selecione a opção Relatórios.

| 🖏 SISPAT - Módulo de Patrimônio - Departamento de Patrimônio e Material |            |             |           |            |         |             |       |      |  |  |  |
|-------------------------------------------------------------------------|------------|-------------|-----------|------------|---------|-------------|-------|------|--|--|--|
| Patrimônio                                                              | Fornecedor | Suprimentos | Consultas | Relatórios | Tabelas | Utilitarios | Ajuda | Sair |  |  |  |
|                                                                         |            |             |           |            |         |             |       |      |  |  |  |
|                                                                         |            |             |           |            |         |             |       |      |  |  |  |
|                                                                         |            |             |           |            |         |             |       |      |  |  |  |

Figura 1 - Menu principal

Serão habilitadas as opções de Relatórios. Selecione a opção Termos e, em seguida, clique em Termo de Serviço no Período.

| e Patrimônio e Material                   |   |                                    |  |  |  |  |  |  |  |  |
|-------------------------------------------|---|------------------------------------|--|--|--|--|--|--|--|--|
| Relatórios Tabelas Utilitarios Ajuda Sair |   |                                    |  |  |  |  |  |  |  |  |
| Relatórios de Bens Com Diferença          |   |                                    |  |  |  |  |  |  |  |  |
| Certidões                                 | > |                                    |  |  |  |  |  |  |  |  |
| Fornecedores                              | > |                                    |  |  |  |  |  |  |  |  |
| Indicadores de Desempenho                 | > |                                    |  |  |  |  |  |  |  |  |
| Órgãos                                    |   |                                    |  |  |  |  |  |  |  |  |
| Órgãos formais sem funcionário lotado     |   |                                    |  |  |  |  |  |  |  |  |
| Órgãos Gestores                           |   |                                    |  |  |  |  |  |  |  |  |
| Órgãos / Locais                           |   |                                    |  |  |  |  |  |  |  |  |
| Bens do Inventário                        | > |                                    |  |  |  |  |  |  |  |  |
| Locais/Subunidades                        |   |                                    |  |  |  |  |  |  |  |  |
| Agentes com Afastamento em Vigor          |   |                                    |  |  |  |  |  |  |  |  |
| Patrimônio                                | > |                                    |  |  |  |  |  |  |  |  |
| Depreciação de Bens Móveis com PF         |   |                                    |  |  |  |  |  |  |  |  |
| Termos                                    | > | Termo de Serviço no Período        |  |  |  |  |  |  |  |  |
| Histórico de Agentes                      | > | Termo de Serviço por Tipo          |  |  |  |  |  |  |  |  |
| Histórico de Alterações de Plaqueta       |   | Termos de Transferência Excluídos  |  |  |  |  |  |  |  |  |
| Histórico de Melhorias de Software        |   | Termos em Trânsito                 |  |  |  |  |  |  |  |  |
| Histórico de Termo de Serviço             |   | Termos de Transferência no Período |  |  |  |  |  |  |  |  |
|                                           |   | Termos de Recebimento no Período   |  |  |  |  |  |  |  |  |

Figura 2 - Acesso a opção Termo de Serviço no Período

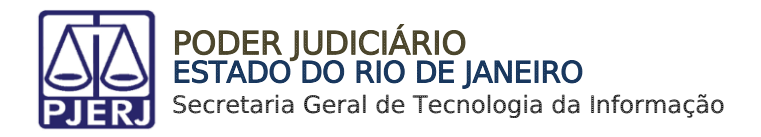

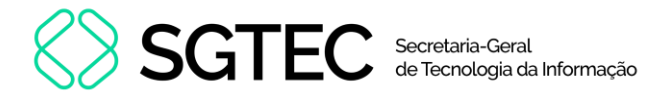

Será exibida a janela **Termo de Serviço no Período**. Insira o período desejado e, posteriormente, serão habilitados os botões **Imprimir** e **Exportar Excel**.

| Termo o | e Serviço no Período       |      |
|---------|----------------------------|------|
| Períod  | )                          |      |
| D       | e: 01/10/2023 à 31/10/2023 |      |
| Imprin  | ir Exportar Excel Limpar   | Sair |

Figura 3 - Preencher Termo de Serviço no Período

#### 2.1 Imprimir

Para realizar a impressão do relatório de termo de serviço, clique no botão Imprimir.

| Termo de Serviço no Período |                |            |      |  |  |  |  |  |  |
|-----------------------------|----------------|------------|------|--|--|--|--|--|--|
| Período-                    |                |            |      |  |  |  |  |  |  |
| De:                         | 01/10/2023 à   | 31/10/2023 |      |  |  |  |  |  |  |
| Imprimir                    | Exportar Excel | Limpar     | Sair |  |  |  |  |  |  |

Figura 4 - Imprimir relatório

OBSERVAÇÃO: Caso não sejam encontrados dados para o período informado, será exibida uma mensagem de aviso.

Será gerado um **Relatório de Termo de Serviço** exibindo o **Número do Termo**, **Órgão**, **Setor**, **Tipo**, entre outras informações.

|   | PODER JUDICIÁRIO DO ESTADO DO RIO DE JANEIRO<br>DIRETORIA GERAL DE LOGÍSTICA<br>Departamento de Patrimônio e Material<br>Divisão de Controle de Material Permanente<br>Serviço de Manutenção de Materiais Permanentes (SEMAM) |                 |       |                   |         |         |                        |                 |                         |                  |                      |                          |                         |            |                                  |                      |                       |   |
|---|----------------------------------------------------------------------------------------------------|-----------------|-------|-------------------|---------|---------|------------------------|-----------------|-------------------------|------------------|----------------------|--------------------------|-------------------------|------------|----------------------------------|----------------------|-----------------------|---|
|   |                                                                                                    |                 |       |                   |         | R       | elató                  | rio de          | Termo                   | de Se            | rviço                |                          |                         |            |                                  |                      |                       |   |
| 1 | Periodo selecionado de: 01/01/2023 até 19/09/2023                                                                                                    |                 |       |                   |         |         |                        |                 |                         |                  |                      |                          |                         |            |                                  |                      |                       |   |
|   | N° do Termo                                                                                                    | Orgão           | Grupo | Setor             | Тіро    | Origem  | Tipo de<br>Solicitação | Data<br>Criação | Data 1º<br>A tendimento | Data<br>Execução | Data<br>Encerramento | Quantidade<br>Solicitada | Quantidade<br>A tendida | Contratada | A quis.<br>Por Verba<br>A diant. | Material<br>Reaprov. | A ndamento<br>Interno | ] |
|   | 2023000133                                                                                                    | DEPARTAMENTO DE |       | E S IS IS INTENTO | 0043080 | Complex | (02/01/2023)           | 2310112023      | 2010112023              | 23/01/2023       | 2010112020           |                          |                         | 51.00      | 100                              | JIM                  | P/ SEMAM-TRIAGEN      | 1 |

Figura 5 - Relatório de termo de serviço por período

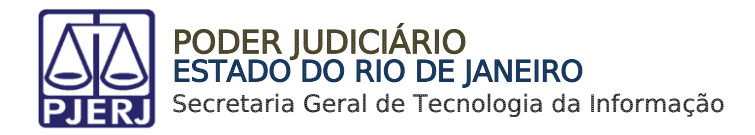

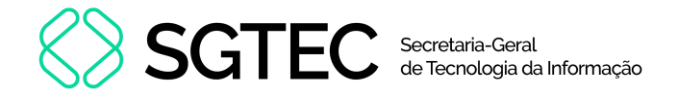

### 2.2 Exportar Excel

Para extrair o relatório em formato de arquivo excel, clique no botão Exportar Excel.

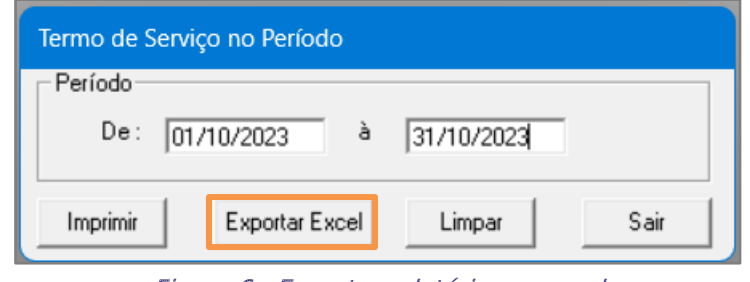

Figura 6 - Exportar relatório em excel

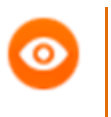

**OBSERVAÇÃO:** Caso não sejam encontrados dados para o período informado, será exibida uma mensagem de aviso.

Será habilitada uma janela para que seja selecionado o local em que o arquivo deverá ser salvo no computador. Após definir o local, clique no botão **Salvar**.

| Salvar Relatório Exce                                           | como                                                                        |     |   |                        | ×          |
|-----------------------------------------------------------------|-----------------------------------------------------------------------------|-----|---|------------------------|------------|
| $\leftarrow  \rightarrow  \checkmark  \uparrow$                 | ↓ > Downloads                                                               | ~ ( | 3 | Pesquisar em Downloads | م ;        |
| Organizar 🔻 Nova                                                | pasta                                                                       |     |   | ≡                      | • 😮        |
| Tribun:     Tribun:     Anexos     Arquivos de Cl     Gravações | Nome<br>✓ Semana passada<br>⊈]                                              |     |   |                        | Da<br>01,  |
| > 📩 Microsoft Tear<br>⊑, Área de Trab≀#<br>↓ Downloads #        |                                                                             |     |   |                        |            |
| Nome: 🚺<br>Tipo: E                                              | rmo de Serviço no Período por Tipo_20231107_122524.xIsx<br>cel File(*.xIsx) |     |   |                        | ~<br>~     |
| <ul> <li>Ocultar pastas</li> </ul>                              |                                                                             |     |   | Salvar C               | ancelar .: |

Figura 7 - Salvar arquivo

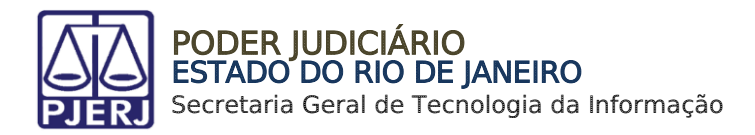

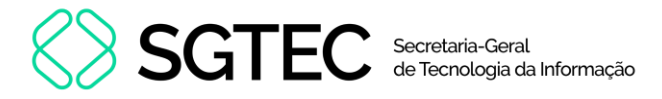

O relatório extrairá detalhes dos termos de serviço, tais como: **Número do termo de serviço**, **Órgão**, **Grupo**, **Setor**, entre outros.

| Exportação de Termo de Serviço - Período Escolhido de 01/01/2023 Até 06/11/2023 |          |       |                       |            |                         |  |  |  |  |  |
|---------------------------------------------------------------------------------|----------|-------|-----------------------|------------|-------------------------|--|--|--|--|--|
| NºTermo Termo Principa                                                          | al Órgão | Grupo | Setor                 | Тіро       | Origem                  |  |  |  |  |  |
| 20220                                                                           |          | А     | Estofamento           | PERMANENTE | SEMAM-Praça da Bandeira |  |  |  |  |  |
| 20220                                                                           |          | Α     | Marcenaria            | PERMANENTE | SEMAM-Triagem           |  |  |  |  |  |
| 20220                                                                           |          | С     | Manutenção de Máquina | PERMANENTE | SEMAM-Oficinas          |  |  |  |  |  |
| 20220                                                                           |          | Α     | Estofamento           | PERMANENTE | SEMAM-Praça da Bandeira |  |  |  |  |  |
| 20220                                                                           |          | Α     | Marcenaria            | PERMANENTE | SEMAM-Triagem           |  |  |  |  |  |
| 20220                                                                           |          | С     | Manutenção de Máquina | PERMANENTE | SEMAM-Oficinas          |  |  |  |  |  |
| 20220                                                                           |          | Α     | Estofamento           | PERMANENTE | SEMAM-Praça da Bandeira |  |  |  |  |  |
| 20220                                                                           |          | Α     | Marcenaria            | PERMANENTE | SEMAM-Triagem           |  |  |  |  |  |
| 20220                                                                           |          | С     | Manutenção de Máquina | PERMANENTE | SEMAM-Oficinas          |  |  |  |  |  |

Figura 8 - Detalhes do relatório

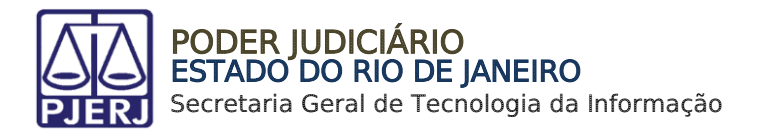

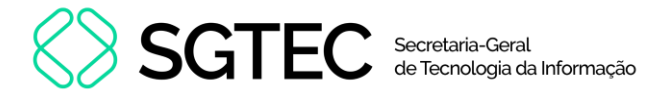

## 3. Termo de serviço por tipo

Para acessar o relatório de **Termo de serviço por tipo**, no menu principal do sistema, selecione a opção **Relatórios**.

| 🖏 SISPAT - Módulo de Patrimônio - Departamento de Patrimônio e Material |            |             |           |            |         |             |       |      |  |  |
|-------------------------------------------------------------------------|------------|-------------|-----------|------------|---------|-------------|-------|------|--|--|
| Patrimônio                                                              | Fornecedor | Suprimentos | Consultas | Relatórios | Tabelas | Utilitarios | Ajuda | Sair |  |  |
|                                                                         |            |             |           |            |         |             |       |      |  |  |
|                                                                         |            |             |           |            |         |             |       |      |  |  |
|                                                                         |            |             |           |            |         |             |       |      |  |  |
|                                                                         |            |             |           |            |         |             |       |      |  |  |
|                                                                         |            |             |           |            |         |             |       |      |  |  |
|                                                                         |            |             |           |            |         |             |       |      |  |  |
|                                                                         |            |             |           |            |         |             |       |      |  |  |
|                                                                         |            |             |           |            |         |             |       |      |  |  |

Figura 9 - Menu principal

Serão habilitadas as opções de **Relatórios**. Selecione **Termos** e, em seguida, clique em **Termo de Serviço por tipo**.

| e Patrimônio e Material                   |           |                             |
|-------------------------------------------|-----------|-----------------------------|
| Relatórios Tabelas Utilitarios Ajuda Sair |           |                             |
| Relatórios de Bens Com Diferença          |           |                             |
| Certidões                                 | >         |                             |
| Fornecedores                              | >         |                             |
| Indicadores de Desempenho                 | >         |                             |
| Órgãos                                    |           |                             |
| Órgãos formais sem funcionário lotado     |           |                             |
| Órgãos Gestores                           |           |                             |
| Órgãos / Locais                           |           |                             |
| Bens do Inventário                        | >         |                             |
| Locais/Subunidades                        |           |                             |
| Agentes com Afastamento em Vigor          |           |                             |
| Patrimônio                                | >         |                             |
| Depreciação de Bens Móveis com PF         |           |                             |
| Termos                                    | > Termo d | le Serviço no Período       |
| Histórico de Agentes                      | > Termo d | de Serviço por Tipo         |
| Histórico de Alterações de Plaqueta       | Termos    | de Transferência Excluídos  |
| Histórico de Melhorias de Software        | Termos    | em Trânsito                 |
| Histórico de Termo de Serviço             | Termos    | de Transferência no Período |
|                                           | Termos    | de Recebimento no Período   |

Figura 10 - Acesso ao Termo de Serviço por Tipo

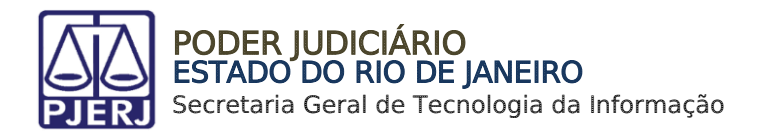

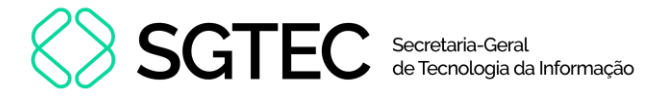

Será exibida a janela **Relação de Termo de Serviço por Tipo**. Informe o período do relatório e, em seguida, selecione o **Tipo** do serviço.

| Relação de Termo de Serviço por Tipo |                                               |  |  |  |  |  |  |  |  |  |
|--------------------------------------|-----------------------------------------------|--|--|--|--|--|--|--|--|--|
| Período                              |                                               |  |  |  |  |  |  |  |  |  |
| De: 01/10/2023 à 31/10/2023          | Tipo PERMANENTE                               |  |  |  |  |  |  |  |  |  |
|                                      | PERMANENTE                                    |  |  |  |  |  |  |  |  |  |
| Imprimir Exportar Excel              | MANUFATURA(Permanente)<br>MANUFATURA(Consumo) |  |  |  |  |  |  |  |  |  |

Figura 11 - Informar período e seleção do tipo

Após o preenchimento dos campos, serão habilitados os botões Imprimir e Exportar Excel.

| Relação de Termo de Serviço por Tipo |                |                 |      |  |  |  |  |  |  |
|--------------------------------------|----------------|-----------------|------|--|--|--|--|--|--|
| Período                              |                |                 |      |  |  |  |  |  |  |
| De: 01/10/2023                       | à 31/10/2023   | Tipo PERMANENTE | •    |  |  |  |  |  |  |
| Imprimir                             | Exportar Excel | Limpar          | Sair |  |  |  |  |  |  |

Figura 12 - Opções de imprimir e Exportar Excel

#### 3.1 Imprimir

Para realizar a impressão do relatório do termo de serviço, clique no botão Imprimir.

| Termo de S  | Serviço no Período |            |      |
|-------------|--------------------|------------|------|
| _ Período — |                    |            |      |
| De:         | 01/10/2023 à       | 31/10/2023 |      |
| Imprimir    | Exportar Excel     | Limpar     | Sair |

Figura 13 - Imprimir relatório

0

**OBSERVAÇÃO:** Caso não sejam encontrados dados para o período informado, será exibida uma mensagem de aviso.

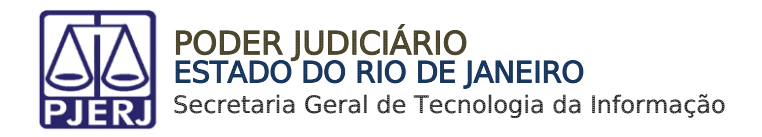

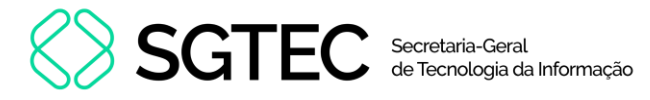

Será gerado um **Relatório de termo de serviço por tipo**, contendo informações como: Número do Termo, Unidade Patrimonial, Data de Criação, Data de Atualização e Setor.

| eriodo selecior | HISTÓRICO DE TERMO DE SI<br>HISTÓRICO DE TERMO DE SI<br>ado De 01/01/2020 Até 12/09/2023 | : (SEMAM)<br>ERVIÇO POR TIPO - MAI | IUFATURA (Consumo)             |                   |
|-----------------|------------------------------------------------------------------------------------------|------------------------------------|--------------------------------|-------------------|
| 2022000157      | Unidade Patrimonial: 323-Cartório da 2ª Vara Civel                                       | Data de Criação:14/10/20222        | Data da Atualização:15/10/2022 | Setor:Estofamento |
|                 |                                                                                          |                                    |                                |                   |
| 2023000201      | Unidade Patrimonial: 23-Cartório da 23º Vara Cível                                       | Data de Criação:08/03/20233        | Data da Atualização:15/03/2023 | Setor: Marcenaria |
|                 |                                                                                          |                                    |                                |                   |
| 2023000239      | Unidade Patrimonial: 401-Diretoria do Forum                                              | Data de Criação:02/05/20233        | Data da Atualização:06/09/2023 | Setor: Marcenaria |
|                 |                                                                                          |                                    |                                |                   |
| 2023000254      | Unidade Patrimonial: 2278-DGSEI DEPARTAMENTO DE<br>SEGURANCA PATRIMONIAL                 | Data de Criação:28/08/20233        | Data da Atualização:28/08/2023 | Setor: Marcenaria |
|                 | ,                                                                                        |                                    |                                |                   |
|                 |                                                                                          |                                    |                                |                   |
|                 |                                                                                          |                                    |                                |                   |

Figura 14 - Relatório de termo de serviço por tipo

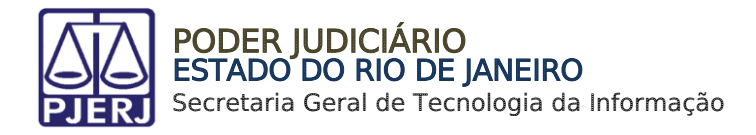

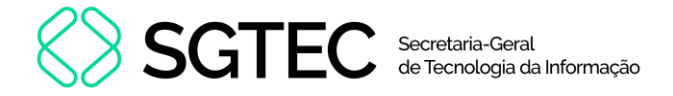

#### 3.2 Exportar Excel

Para extrair o relatório em formato de arquivo excel, clique no botão Exportar Excel.

| Termo de S | Serviço no Período      |      |
|------------|-------------------------|------|
| Período-   |                         |      |
| De:        | 01/10/2023 à 31/10/2023 |      |
| Imprimir   | Exportar Excel Limpar   | Sair |

Figura 15 - Exportar relatório em excel

Será habilitada uma janela para que seja selecionado o local em que o arquivo deverá ser salvo no computador. Após definir o local, clique no botão **Salvar**.

| 🛱 Salvar Relatório Exce                       | ł como                                                   |   |   |                        | ×     |
|-----------------------------------------------|----------------------------------------------------------|---|---|------------------------|-------|
| $\leftarrow \rightarrow \checkmark \uparrow$  | $\downarrow$ > Downloads                                 | ~ | С | Pesquisar em Downloads | م     |
| Organizar 🔻 Nova                              | a pasta                                                  |   |   | ≣ ▼                    | • 😗   |
|                                               | Nome<br>V Semana passada<br>I                            |   |   |                        | Da    |
| 🗐 Área de Trab: ≁<br>🛓 Downloads 🖈<br>Nome: 🚺 | ermo de Serviço no Período por Tipo_20231107_122524.xlsx |   |   |                        | ~     |
| Tipo: E                                       | ccel File(*.xlsx)                                        |   |   |                        | ~     |
| ∧ Ocultar pastas                              |                                                          |   |   | Salvar Can             | celar |

Figura 16 - Salvar arquivo

O relatório trará detalhes dos termos de serviço como **Número do termo, Unidade Patrimonial, Data da Criação, Setor, Descrição do Bem**, entre outros.

| Exportação de Termo de Serviço por Tipo (PERMANENTE) - Período Escolhido de | e 01/01/2022 Até 07/11/2023 |                          |                |                                               |
|-----------------------------------------------------------------------------|-----------------------------|--------------------------|----------------|-----------------------------------------------|
| № DO TERMO UNIDADE PATRIMONIAL                                              | DATA DA CRIAÇÃO             | ATA DE ATUALIZAÇÃO SETOR | NÚMERO DE PLAQ | JETA DESCRIÇÃO DO BEM                         |
| 2022000069                                                                  | 04/09/2022                  | 27/09/2022 Pintura       | TJ-00404022    | POLTRONA GIRATORIA ESPALDAR ALTO *** VINIL PR |
| 2022000069                                                                  | 04/09/2022                  | 27/09/2022 Pintura       | TJ-00404023    | POLTRONA GIRATÓRIA ESPALDAR ALTO *** VINIL PR |
| 2022000071                                                                  | 05/09/2022                  | 13/09/2022 Estofamento   | TJ-00511007    | TELEVISÃO - 14" EM CORES *****                |
| 2022000072                                                                  | 05/09/2022                  | 09/05/2022 Estofamento   | TJ-00511860    | MESA C/ 03 GAVETAS 1,10 X 0,60 FREIJO         |
| 2022000073                                                                  | 06/09/2022                  | 09/12/2022 Estofamento   | TJ-00723983    | RELÓGIO PARA PROTOCOLO/ELETRÔNICO EQUIPADO    |
| 2022000077                                                                  | 18/09/2022                  | 18/09/2022 Marcenaria    | TJ-00724076    | FORNO DE MICROONDAS - 26 A 28 L (110/127 V)   |
| 2022000079                                                                  | 19/08/2022                  | 24/08/2022 Estofamento   | TJ-00723983    | RELÓGIO PARA PROTOCOLO/ELETRÔNICO EQUIPADO    |

Figura 17 - Detalhes do relatório

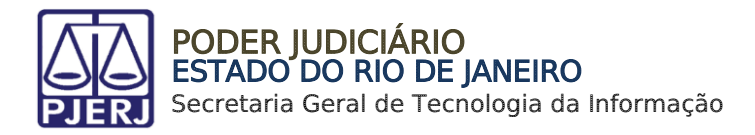

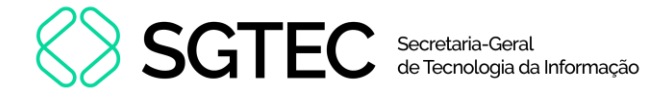

## 4. Histórico de termo de serviço

Para acessar o relatório de **Histórico de termo de serviço**, no menu principal do sistema, selecione a opção **Relatórios.** 

| 🗊 SISPAT - N | <i>l</i> ódulo de Pat | rimônio - Depa | rtamento de | Patrimônio e | Material |             |       |      |
|--------------|-----------------------|----------------|-------------|--------------|----------|-------------|-------|------|
| Patrimônio   | Fornecedor            | Suprimentos    | Consultas   | Relatórios   | Tabelas  | Utilitarios | Ajuda | Sair |
|              |                       |                |             |              |          |             |       |      |
|              |                       |                |             |              |          |             |       |      |
|              |                       |                |             |              |          |             |       |      |
|              |                       |                |             |              |          |             |       |      |
|              |                       |                |             |              |          |             |       |      |
|              |                       |                |             |              |          |             |       |      |
|              |                       |                |             |              |          |             |       |      |
|              |                       |                |             |              |          |             |       |      |
|              |                       |                |             |              |          |             |       |      |

Figura 18 - Menu principal

Entre as opções disponibilizadas de Relatórios, selecione Histórico de Termo de Serviço.

| Patrin | nônio e | e Material  |              |           |      |   |
|--------|---------|-------------|--------------|-----------|------|---|
| Relat  | órios   | Tabelas     | Utilitarios  | Ajuda     | Sair |   |
|        | Relate  | órios de Be | ens Com Dife | erença    |      |   |
|        | Certio  | lões        |              |           |      | > |
|        | Forne   | ecedores    |              |           |      | > |
|        | Indica  | adores de   | Desempenh    | D         |      | > |
|        | Órgão   | DS          |              |           |      |   |
|        | Órgão   | os formais  | sem funcio   | nário lot | ado  |   |
|        | Órgão   | os Gestore  | s            |           |      |   |
|        | Órgão   | os / Locais |              |           |      |   |
|        | Bens    | do Inventá  | irio         |           |      | > |
|        | Locai   | s/Subunid   | ades         |           |      |   |
|        | Agen    | tes com A   | fastamento   | em Vigo   | r    |   |
|        | Patrin  | nônio       |              |           |      | > |
|        | Depre   | eciação de  | Bens Móvei   | s com P   | F    |   |
|        | Termo   | DS          |              |           |      | > |
|        | Histó   | rico de Ag  | entes        |           |      | > |
|        | Histó   | rico de Alt | erações de F | laqueta   |      |   |
|        | Histó   | rico de Me  | lhorias de S | oftware   |      |   |
|        | Histó   | rico de Ter | mo de Servi  | ço        |      |   |

Figura 19 - Acesso ao Histórico de Termo de Serviço

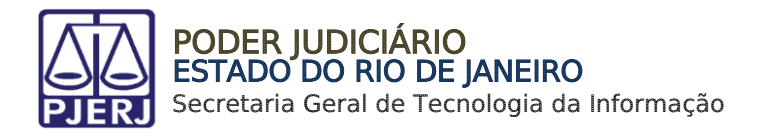

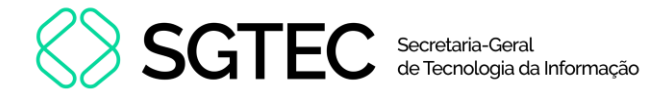

Será exibida a janela **Histórico de Termo de Serviço**. Informe o **Número do Termo** e, em seguida, clique em **Imprimir**.

| Histórico de Terr | no de Serviço |      |
|-------------------|---------------|------|
| Número d          | o Termo: 1    |      |
| Imprimir          | Limpar        | Sair |

Figura 20 - Histórico de Termo de Serviço

Será gerado o histórico dos termos inseridos, exibindo informações detalhadas como: Número de Termo, Tipo, Origem, Setor, Órgão, entre outras informações.

|                           |                          | Histórico de Ter  | mo de Serviços                       |                        |
|---------------------------|--------------------------|-------------------|--------------------------------------|------------------------|
| • do Termo: 2023000201    | Data Criação: 08/03/2023 | Data 1° 15/03/202 | 3 Data Execução:                     | Data Encerramento:     |
| 1º Termo Principal:       | Data E -Mail:            | Processo:         | Outros: TESTE DE OUTROS              | Origem: SEMAM-Complexo |
| ipo: MANUFATURA (CONSUMO) | Setor: Marcenaria        | Grupo: C          | Prazo para Atend .: ATÉ 8 DIAS ÚTEIS | Criação: MARIARAQUEL   |
|                           |                          |                   | Contratada:                          |                        |
| TREAT 22 CADITAL 22 VAD   | A CIVEL                  |                   | Material Reaproveitável :            |                        |
| ocal: 1951 - 23.V.CIVEL-C | ARTORIO                  |                   | Aquisição por verba de adiantamento: |                        |
| gentes Responsáveis :     |                          |                   | observação.                          |                        |
| Nato: 16471 - CEZAR A     | UGUSTO BOTELHO           |                   |                                      |                        |
| Delegado: 16886 - MARTA P | EREIRA DA SILVA ROCHA    |                   |                                      |                        |
| Aotivo: TESTE             |                          |                   |                                      |                        |
|                           |                          |                   |                                      |                        |
|                           |                          |                   |                                      |                        |
|                           |                          |                   |                                      |                        |

Figura 21 - Relatório Histórico de Termo de Serviços

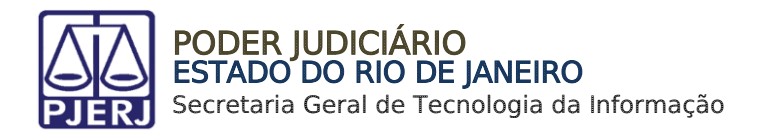

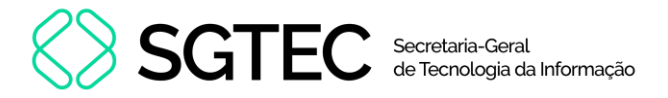

## 5. Bens Não Localizados

Para acessar o relatório de **Bens não localizados**, no menu principal do sistema, selecione a opção **Patrimônio** e, em seguida, clique em **Bens Não Localizados**.

| 🗟 SISPAT - | Módulo de Pat    | rimônio - Depa   | rtamento de | e Pat | rimônio | e Material |             |       |      |
|------------|------------------|------------------|-------------|-------|---------|------------|-------------|-------|------|
| Patrimônio | Fornecedor       | Suprimentos      | Consultas   | Re    | atórios | Tabelas    | Utilitarios | Ajuda | Sair |
| Ajuste     | de Balancete     |                  |             |       |         |            |             |       |      |
| Ajuste     | Balancete (Ber   | ns Móveis)       |             |       |         |            |             |       |      |
| Cadas      | tro Melhorias (I | Bens Intangívei: | s)          |       |         |            |             |       |      |
| Altera     | Descrição da P   | laqueta          |             |       |         |            |             |       |      |
| Altera     | Material Assoc   | iado à Plaqueta  |             |       |         |            |             |       |      |
| Cadas      | tro              |                  |             |       |         |            |             |       |      |
| Cadas      | tro Prévio       |                  |             | >     |         |            |             |       |      |
| Cadas      | tro Unidade Pa   | trimonial        |             |       |         |            |             |       |      |
| Cadas      | tro Subunidade   | e Patrimonial    |             |       |         |            |             |       |      |
| Desme      | embramento d     | e Lote           |             |       |         |            |             |       |      |
| DGPC       | F - Cadastro PF  |                  |             |       |         |            |             |       |      |
| Invent     | ário             |                  |             |       |         |            |             |       |      |
| Muda       | nça de Plaquet   | as - Geral       |             |       |         |            |             |       |      |
| Respo      | nsabilidade Pat  | trimonial        |             |       |         |            |             |       |      |
| Termo      | s                |                  |             | >     |         |            |             |       |      |
| Emissá     | ăo de Etiquetas  |                  |             |       |         |            |             |       |      |
| Declar     | ação de Dispor   | nibilidade Num   | erada       |       |         |            |             |       |      |
| Lista d    | le Disponibilida | ide              |             |       |         |            |             |       |      |
| Bens N     | Vão Localizado:  | 5                |             |       |         |            |             |       |      |

Figura 22 - Acesso a Bens Não Localizados.

Será exibida a tela **Cadastro de Bens Não Localizados**. Selecione o tipo de busca que deseja realizar entre: **Inventário por Número**, **por Processo**, **Fiscalização**. Em seguida, preencha o campo **Nº** do item referente a opção de busca.

Por fim, clique em Buscar Plaquetas.

| 🔜 Cadastro de Bens Não Localiz                                     | iados —                                                                                         | C | x c |
|--------------------------------------------------------------------|-------------------------------------------------------------------------------------------------|---|-----|
| Inventário por Número     Inventário por Processo     Fiscalização | Nº Inventário:<br>Órgão: 7350 MEIER - GABINETE DO JUIZO DA 5 VARA DE FAMILIA<br>Buscar Plaqueta | ? |     |
| Observação: TESTE DA REGUL                                         | ARIZACAO DE PLAQUETAS inventario - raque                                                        |   |     |

Figura 23 - Buscar bens não localizados.

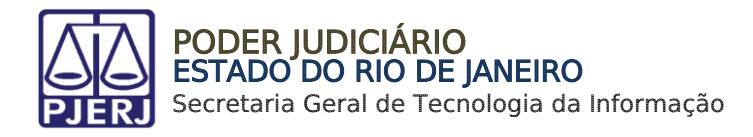

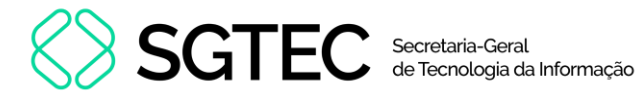

Os detalhes do inventário serão exibidos na tela.

| laqueta |                                                                      |                                                                                                    |                                |                                                                               |                                  | ?          |
|---------|----------------------------------------------------------------------|----------------------------------------------------------------------------------------------------|--------------------------------|-------------------------------------------------------------------------------|----------------------------------|------------|
| gularia | ado: SIM 💌                                                           | Por meio de: 📀 E-mail 🔿 Fisc                                                                                                    | alização                       |                                                                               |                                  |            |
|         |                                                                      |                                                                                                    | Autor                          | erer 1 Demour                                                                 | 1 1 1 1 1 1                      | Lassline   |
|         |                                                                      |                                                                                                    | Auto                           | -Neinoves                                                                     | Limpar                           | Cocalizat  |
|         |                                                                      |                                                                                                    |                                |                                                                               |                                  |            |
| X       | Plaqueta                                                             | Descrição do Material                                                                                                    | UP                             | Descr. UP                                                                     | Cód. Loc. Material               | Descr. Lo_ |
| X       | Plaqueta<br>TJ-00304091                                              | Descrição do Material<br>BASE P/ MASTRO DE BANDEIR                                                                                        | UP<br>173                      | Descr. UP<br>MADUREIRA - 4                                                    | Cód. Loc. Material               | Descr. Lo  |
| X       | Plaqueta<br>TJ-00304091<br>TJ-00410571                               | Descrição do Material<br>BASE P/ MASTRO DE BANDEIR<br>CARRINHO DOBRÁVEL - 2 ROD                                                           | UP<br>173<br>173               | Descr. UP<br>MADUREIRA - 4<br>MADUREIRA - 4                                   | Cód. Loc. Material<br>664        | Descr. Lo  |
| X       | Plaqueta<br>TJ-00304091<br>TJ-00410571<br>TJ-00652118                | Descrição do Material<br>BASE P/ MASTRO DE BANDEIR<br>CARRINHO DOBRÁVEL - 2 ROD<br>MESA AUXILIAR LATERAL PAD                              | UP<br>173<br>173<br>173        | Descr. UP<br>MADUREIRA - 4<br>MADUREIRA - 4<br>MADUREIRA - 4                  | Cód. Loc. Material<br>664<br>664 | Descr. Lo  |
|         | Plaqueta<br>TJ-00304091<br>TJ-00410571<br>TJ-00652118<br>TJ-00653156 | Descrição do Material<br>BASE P/ MASTRO DE BANDEIR<br>CARRINHO DOBRÁVEL - 2 ROD<br>MESA AUXILIAR LATERAL PAD<br>POLTRONA GIRATÓRIA / ESPA | UP<br>173<br>173<br>173<br>173 | Descr. UP<br>MADUREIRA - 4<br>MADUREIRA - 4<br>MADUREIRA - 4<br>MADUREIRA - 4 | Cód. Loc. Material<br>           | Descr. Lo  |

Figura 24 - Detalhes do item.

#### 5.1 Imprimir

Para imprimir o relatório de bens não localizados referente ao inventário, clique em Imprimir.

| aqueta:  | -                                                                    |                                                                                                    |                                |                                                                               |                                                                                                    | ?          |
|----------|----------------------------------------------------------------------|----------------------------------------------------------------------------------------------------|--------------------------------|-------------------------------------------------------------------------------|----------------------------------------------------------------------------------------------------|------------|
| gulariza | ado: SIM 💌                                                           | Por meio de: . E-mail C Fisc                                                                                                    | alização                       |                                                                               |                                                                                                    |            |
|          |                                                                      |                                                                                                    |                                |                                                                               |                                                                                                    |            |
|          |                                                                      |                                                                                                    | Adici                          | onar Remover                                                                  | Limpar                                                                                                    | Localizar  |
|          |                                                                      |                                                                                                    |                                |                                                                               |                                                                                                    |            |
|          | 10.00                                                                |                                                                                                    | 100010-00                      | NUMBER OF STREET                                                              | the second second second second second second second second second second second second second second second s |            |
| x        | Plaqueta                                                             | Descrição do Material                                                                                                    | UP                             | Descr. UP                                                                     | Cód. Loc. Material                                                                                             | Descr. Lo_ |
| X        | Plaqueta<br>TJ-00304091                                              | Descrição do Material<br>BASE P/ MASTRO DE BANDEIR                                                                                        | UP 173                         | Descr. UP<br>MADUREIRA - 4                                                    | Cód. Loc. Material<br>664                                                                                      | Descr. Lo  |
| X        | Plaqueta<br>TJ-00304091<br>TJ-00410571                               | Descrição do Material<br>BASE P/ MASTRO DE BANDEIR<br>CARRINHO DOBRÁVEL - 2 ROD                                                           | UP<br>173<br>173               | Descr. UP<br>MADUREIRA - 4<br>MADUREIRA - 4                                   | Cód. Loc. Material<br>664<br>664                                                                               | Descr. Lo  |
| X        | Plaqueta<br>TJ-00304091<br>TJ-00410571<br>TJ-00652118                | Descrição do Material<br>BASE P/ MASTRO DE BANDEIR<br>CARRINHO DOBRÁVEL - 2 ROD<br>MESA AUXILIAR LATERAL PAD                              | UP<br>173<br>173<br>173        | Descr. UP<br>MADUREIRA - 4<br>MADUREIRA - 4<br>MADUREIRA - 4                  | Cód. Loc. Material<br>664<br>664<br>664                                                                        | Descr. Lo  |
| X        | Plaqueta<br>TJ-00304091<br>TJ-00410571<br>TJ-00652118<br>TJ-00653156 | Descrição do Material<br>BASE P/ MASTRO DE BANDEIR<br>CARRINHO DOBRÁVEL - 2 ROD<br>MESA AUXILIAR LATERAL PAD<br>POLTRONA GIRATÓRIA / ESPA | UP<br>173<br>173<br>173<br>173 | Descr. UP<br>MADUREIRA - 4<br>MADUREIRA - 4<br>MADUREIRA - 4<br>MADUREIRA - 4 | Cód. Loc. Material<br>664<br>664<br>664<br>664                                                                 | Descr. Lo  |

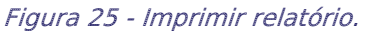

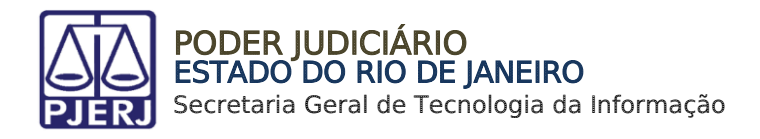

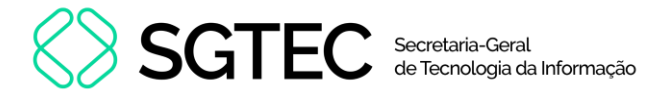

Uma nova janela será aberta, sendo possível aplicar filtros na impressão do relatório.

Selecione os tipos de bens que deseja imprimir. Em seguida, clique em Imprimir para extrair o arquivo em formato PDF. Para imprimir o arquivo em formato Excel, clique em Exporta CSV.

| Todos os                                      | Bens       |                     |  |  |  |  |  |  |  |
|-----------------------------------------------|------------|---------------------|--|--|--|--|--|--|--|
| Somente E                                     | Bens Regul | arizados via e-mail |  |  |  |  |  |  |  |
| C Somente Bens Regularizados via Fiscalização |            |                     |  |  |  |  |  |  |  |
| C Somente Bens Regularizados via Termo        |            |                     |  |  |  |  |  |  |  |
| Somente E                                     |            |                     |  |  |  |  |  |  |  |
|                                               |            |                     |  |  |  |  |  |  |  |

Figura 26 - Imprimir relatório.

O relatório será exibido com informações detalhadas.

|            |                                                           |     |                             | RELATO        | RIO DE REGL                         | JLARIZAÇAO | DEBENS |     |              |       |             |                        |
|------------|-----------------------------------------------------------|-----|-----------------------------|---------------|-------------------------------------|------------|--------|-----|--------------|-------|-------------|------------------------|
| rgão: -    | I ARIU                                                    |     |                             |               |                                     |            |        |     |              |       |             |                        |
| º do Inven | tário:                                                    |     |                             |               |                                     |            |        |     |              |       |             |                        |
| bservação  | ):                                                        |     |                             |               |                                     |            |        |     |              |       |             |                        |
| PLAQUETA   | DE SCRIÇÃO DO<br>MATERIAL                                 | UP  | DE SCR.<br>UP               | COD.<br>LOCAL | DE SCR.<br>LOCAL                    | APN        | APD    | REG | MEIO/TERMO   | VALOR | LOGIN RE SP | DATA<br>HORA           |
| J-00304091 | Base P/ Mastro De<br>Bandeira Madeira                     | 173 | Madureira - 4 Vara<br>Civel | 664           | 4.V.Civel<br>Madureira-<br>Cartorio |            | _      | Sim | Email        | 8,54  |             | 28/05/2024<br>13:45:04 |
| J-00410571 | Carrinho Dobrável - 2<br>Rodas Para Carregar<br>Processos | 173 | Madureira - 4 Vara<br>Civel | 664           | 4.V.Civel<br>Madureira-<br>Cartorio |            |        | Sim | Fiscalizacao | 2,43  |             | 28/05/2024<br>13:45:04 |
| J-00652118 | Mesa Auxiliar Lateral<br>Padrão Mogno (M13)<br>O          | 173 | Madureira - 4 Vara<br>Civel | 664           | 4.V.Civel<br>Madureira-<br>Cartorio |            | -      | Não |              | 72,30 |             | 28/05/2024<br>13:45:04 |
| J-00653156 | Poltrona Giratória /<br>Espaldar Alto 0                   | 173 | Madureira - 4 Vara<br>Civel | 664           | 4.V.Civel<br>Madureira-<br>Cartorio |            |        | Sim | 2024000013   | 16,70 |             | 28/05/2024<br>13:45:04 |
|            | Espaidar Alto 0                                           |     | Civel                       |               | Cartorio                            |            |        |     |              |       |             | 13:45:04               |

le relatório de inventário de bens não localiz

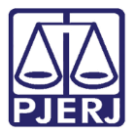

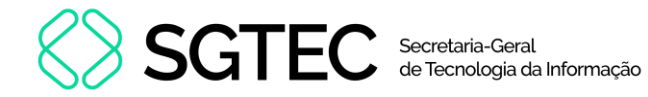

| $\Lambda$         | Diretoria Geral d                           | le Logi | stica                                 | NICD          | EJANEIRO                |                       |                   |      |              |                |                       |              |
|-------------------|---------------------------------------------|---------|---------------------------------------|---------------|-------------------------|-----------------------|-------------------|------|--------------|----------------|-----------------------|--------------|
|                   | Departamento de l                           | Patrimô | nio e Material                        |               |                         |                       |                   |      |              |                |                       |              |
| JEKJ              | Divisão de Control                          | le Mate | nais Permanentes                      |               |                         |                       |                   |      |              |                |                       |              |
| _                 |                                             |         |                                       | RELATO        | RIO DE REGULA           | RIZAÇÃO               | DE BENS           |      |              |                |                       |              |
| ipo: INVE         | TÁRIO                                       |         |                                       |               |                         |                       |                   |      |              |                |                       |              |
| rgão: -           |                                             |         |                                       |               |                         |                       |                   |      |              |                |                       |              |
| Nº do Inventário: |                                             |         |                                       |               |                         |                       |                   |      |              |                |                       |              |
|                   |                                             |         |                                       |               |                         |                       |                   |      |              |                |                       |              |
| oservaçad         |                                             |         |                                       |               |                         |                       |                   | _    |              |                |                       |              |
| PLAQUETA          | DESCRIÇÃO DO<br>MATERIAL                    | UP      | DESCR.<br>UP                          | COD.<br>LOCAL | DESCR. LOCAL            | APN                   | APD               | REG  | MEIO/TERMO   | VALOR<br>ATUAL | LOGIN RESP            | DATA<br>HORA |
| FJ-00304091       | Base P/ Mastro De                           | 173     | Madureira - 4 Vara                    | 664           | 4.V.Civel               | The other Designation |                   | Sim  | Email        | 8,54           | The second second     | 28/05/2024   |
| J-00410571        | Carrinho Dobravel - 2                       | 173     | Madureira - 4 Vara                    | 664           | 4.V.Civel<br>Maduraira  | 11610120              | Califizana Dus    | Sim  | Fiscalizacao | 2,43           | and the second second | 28/05/2024   |
| J-00652118        | Mesa Auxiliar Lateral<br>Padrão Mogno (M13) | 173     | Mădureira - 4 Vara                    | 664           | 4.V.Civel<br>Madureira- |                       | i and the second  | Não  |              | 72,30          | The second second     | 28/05/2024   |
| FJ-00653156       | Poltrona Giratoria /                        | 173     | Mádurera - 4 Vara<br>Civel            | 664           | 4.V.Civel<br>Madureira- |                       |                   | Sim  | 2024000013   | 16,70          | In protection of the  | 13:45:04     |
|                   | CONTRACT OF A                               |         | A A A A A A A A A A A A A A A A A A A |               | raman fan - 1           |                       | I VALUE MUST LAUS |      |              |                |                       | 10.90.09     |
|                   | Espaidar Alto 0                             |         | Civel                                 |               | Madureira-              |                       | L'unic num i nus  | Unit |              | ( ) all ( )    |                       | 13:45:04     |

**Relatórios SISPAT** 

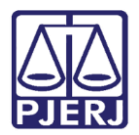

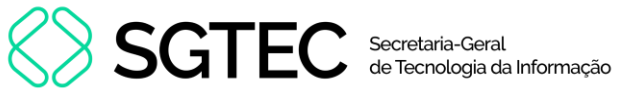

## 6. Histórico de Versões

| Versão | Data       | Descrição da alteração            | Responsável       |
|--------|------------|-----------------------------------|-------------------|
| 1.0    | 07/11/2023 | Elaboração de documento.          | Gabriel Lugon     |
| 1.0    | 07/11/2023 | Revisão de ortografia e template. | Victor Nascimento |
| 1.0    | 07/11/2023 | Ajuste da correção.               | Gabriel Lugon     |
| 1.0    | 08/11/2023 | Revisão estrutural de texto.      | Amanda Narciso    |
| 1.0    | 09/05/2024 | Atualização de título documento.  | Gabriel Lugon     |
| 1.1    | 01/07/2024 | Atualização de conteúdo.          | Gabriel Lugon     |
| 1.1    | 01/07/2024 | Revisão ortográfica e template.   | Isabella Oliveira |